## Přihlášení do Edupage na PC pro žáky

- 1. Na e-mail, který ti byl zřízen školou, byly zaslány přihlašovací údaje do systému Edupage uživatelské jméno a heslo.
- 2. Na adrese https://zssvobodnedvory.edupage.org, klikni na Přihlášení

| $\leftrightarrow$ $\rightarrow$ C $\hat{\mathbf{e}}$ https://zssvobodnedvory.edupage.org |                                                    |                                                                             |                                       | er 🚖 5 🔤 🚺 🗄 |
|------------------------------------------------------------------------------------------|----------------------------------------------------|-----------------------------------------------------------------------------|---------------------------------------|--------------|
| Ξ                                                                                        | Zó MŚ<br>Základní šk<br>Svobodné D                 | ola a Mateřská škola, Hradec Kr<br>vory, Spojovací 66                       | álové – Snarch Q<br>Né Příblásení     |              |
|                                                                                          | AKTUALITY MATERSKÉ ŠKOLY                           | ŠKOLA, DOKUMENTACE 👻 RODIČE, ŽÁCI, UČIT                                     | ELÉ <del>v</del> Fotogalerie kontakty |              |
|                                                                                          | ÚŘEDNÍ HODINY O PR                                 | ÁZDNINÁCH                                                                   |                                       |              |
| Rozvrhy                                                                                  | Suplování                                          | Facebook                                                                    | Žákovská knížka                       | Jídelníček   |
|                                                                                          | AKTUALITY                                          |                                                                             | KALENDÁŘ                              |              |
|                                                                                          | Přejeme všem příjemné<br>prázdniny!<br>28. 6. 2019 | Vysvědčení v I. třídě<br>28.6.2019<br>Do galerie Vysvědčení v I. třídě byly | HLAVNÍ PRÁZDN<br>Covrtek              | UNY          |

 Na další stránce zadej uživatelské jméno a heslo z mailu. Poté klikni na Přihlášení. Můžeš použít formulář ve střední části stránky i formulář vpravo dole.

| Z.S . MS        | T ( La La C X La |                      |                                    | Search      | Q,                             |
|-----------------|------------------|----------------------|------------------------------------|-------------|--------------------------------|
| SWOBODINE DWBRY | Svobodné D       | vory, Spojovací 66   | na, Hradec Kralove                 | -           | <ul> <li>Přihlášení</li> </ul> |
| AKTUALITY       | MATEŘSKÉ ŠKOLY   | ŠKOLA, DOKUMENTACE - | RODIČE, ŽÁCI, UČITELÉ <del>v</del> | FOTOGALERIE | KONTAKTY                       |
|                 |                  | Přihlád              | čení                               |             |                                |

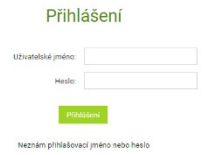

| Odkazy                                       | Kontakty                                                                                | Přihlášení         |  |  |
|----------------------------------------------|-----------------------------------------------------------------------------------------|--------------------|--|--|
| <ul> <li>O škole</li> <li>Kontakt</li> </ul> | Základni škola a Mateřská škola, Hradec<br>Králové – Svobodné Dvory, Spojovací 66       | Uživatelské jméno: |  |  |
|                                              | reditelna@zs-sdvory.cz<br>495 436 033, 728 497 558                                      | Heslo:             |  |  |
|                                              | <ul> <li>Spojovaci 66/54 503 11 Hradec Králové</li> <li>50.223123, 15.779437</li> </ul> | Přihlášení         |  |  |

lete eliblidee iske

4. Po přihlášení se objeví následující obrazovka

|                  |                |                                                                                          |                                                                        |                                         |                           |                                                      |                                   |               |                          |                                                                       |                                                                                                    | Anna Jedničková 🛛 👻         |  |
|------------------|----------------|------------------------------------------------------------------------------------------|------------------------------------------------------------------------|-----------------------------------------|---------------------------|------------------------------------------------------|-----------------------------------|---------------|--------------------------|-----------------------------------------------------------------------|----------------------------------------------------------------------------------------------------|-----------------------------|--|
| 🗙 Úvod           | 📩 Rozvrh dn    | es 29.07.                                                                                |                                                                        |                                         |                           |                                                      |                                   |               |                          |                                                                       |                                                                                                    |                             |  |
| Notifikace       |                |                                                                                          |                                                                        |                                         |                           |                                                      |                                   | 8             | 9                        |                                                                       | 🕔 Nezapomeň na úkoly.                                                                                                    |                             |  |
| 💼 Webová stránka |                |                                                                                          |                                                                        |                                         |                           |                                                      |                                   | 14:25 - 15:20 | 15-20 - 1                |                                                                       | a hali AMY                                                                                                    | 10 pomoci                   |  |
| Třídní kniha     | 0.00-0.45      | 0.33-540                                                                                 | 10.00 - 10.45                                                          | 10.35 - 11.40                           | 11.30-12.33               | 12:43 - 13:30                                        | 13/40 - 14/23                     | 14.33 - 13.20 | 13.30*                   |                                                                       | privy potře                                                                                                    | pujo dozvědět více o Eduros |  |
| 🙆 Známky         | zadejte, co ch | cete přidat                                                                              |                                                                        |                                         |                           |                                                      |                                   |               |                          |                                                                       | pon chcete                                                                                                    | se ou                       |  |
| Probrané učivo   | _              |                                                                                          |                                                                        |                                         |                           |                                                      |                                   |               |                          |                                                                       |                                                                                                    |                             |  |
| 11 Výsledky      |                | Zprávy                                                                                   |                                                                        |                                         |                           |                                                      |                                   | f             | =                        |                                                                       |                                                                                                    |                             |  |
| 👔 Vyučování >    | - <u></u>      | Byly změněny popla<br>Poplatky za Kroužky                                                | tky za Kroužky na<br>na školní rok 2019                                | školní rok 2019/2<br>9/2020 byly odstra | 020.<br>aněny.            |                                                      |                                   | ŧ             | Tří                      | dní knih                                                              | a                                                                                                    |                             |  |
| Somunikace >     |                | Poplatky za Kroužky<br>Poplatek za Kroužky                                               | byly odstraněny.<br>na školní rok 2019                                 | 9/2020 - Sporotvn                       | ií hry byl odstrani       | ěn.                                                  |                                   |               |                          |                                                                       |                                                                                                    |                             |  |
|                  |                | Poplatek za Kroužky                                                                      | na školní rok 2019                                                     | 9/2020 - Keramika                       | a byl odstraněn.          |                                                      |                                   | (             |                          | ámky<br>ek 05.07.2                                                    | 2019 - <b>1, 2, 2</b>                                                                                                    |                             |  |
|                  | ÷              | Probrané učivo                                                                           |                                                                        | (                                       | Úkoly                     | /                                                    |                                   |               | Výs                      | sledky                                                                |                                                                                                    |                             |  |
|                  | ▦              | Rozvrh                                                                                   |                                                                        | (                                       | Suplo                     | ování                                                |                                   | [             | Mo<br>05.0<br>hod<br>hod | o <mark>je docha</mark><br>07 1, 2, 3<br>dina1, 2, 3,<br>dina1, 2, 3, | <mark>ázka</mark><br>3 hodina1, 2, 3, 4 hodina1, 2, 3, 4, 5<br>, 4 hodina1, 2, 3, 4, 5 hodina1, 2, 3, 4<br>, 4 hodina1, 2, 3, 4 hodina |                             |  |
| <                |                | Přihlašování<br>Přihlašování - Krouž<br>Ned 07.07.2019 14:0<br>Vybrané záznamy: <b>2</b> | <b>ky na školní rok 20</b><br>00 - Úte 09.07.2019<br>1 • 07. čer 20:38 | 019/2020:<br>0 12:00.                   | Platb<br>neděle<br>za Kro | <b>y</b><br>2 07.07.2019 19:1:<br>užky na školní roł | 3: Byly změněny p<br>k 2019/2020. | oplatky       | Fot                      | tky                                                                   |                                                                                                    |                             |  |

5. Heslo si můžeš změnit na lépe zapamatovatelné – vpravo nahoře klikni na své jméno,

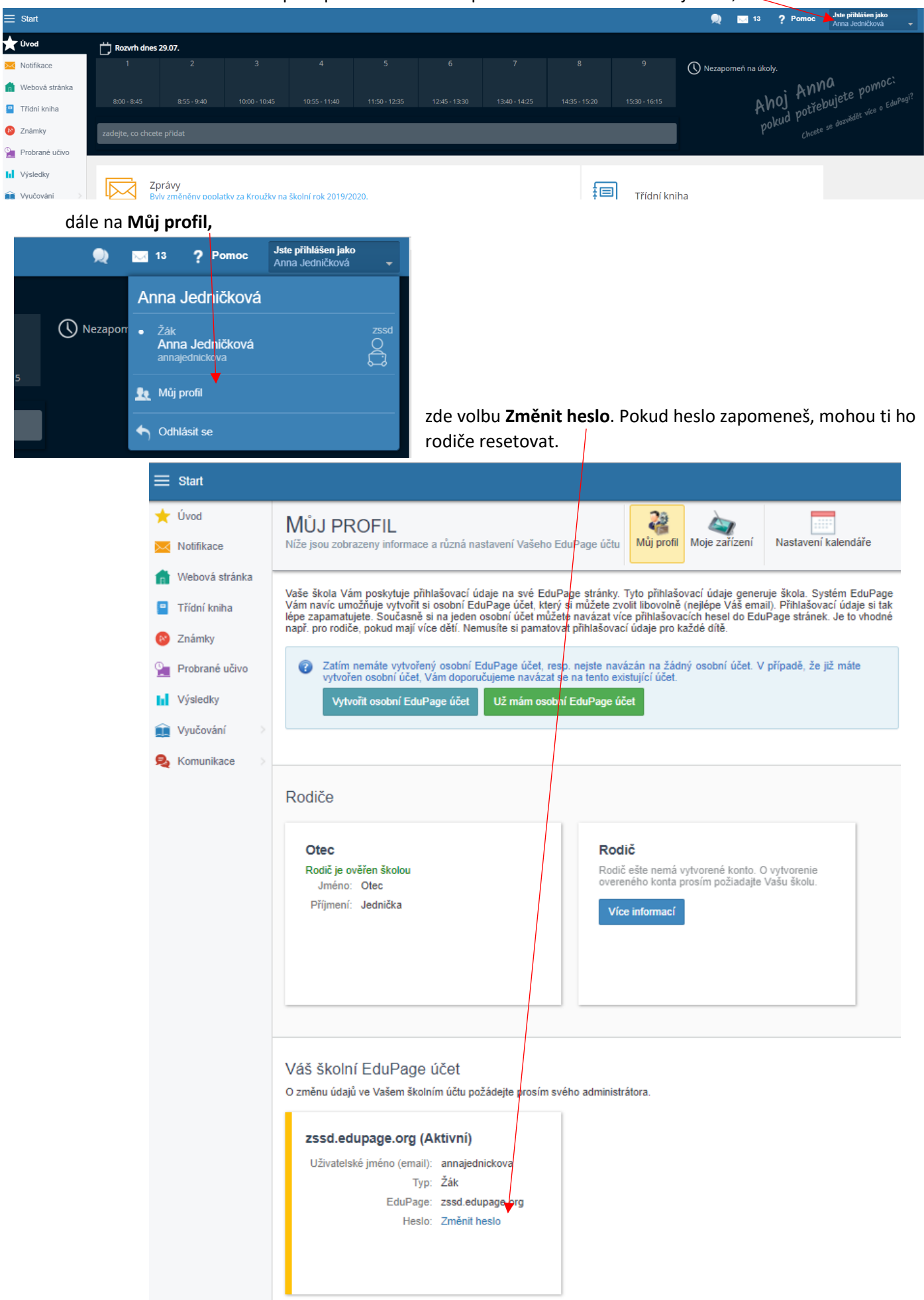

| Změnit heslo                      |                | ×      |                                                                                                    |
|-----------------------------------|----------------|--------|----------------------------------------------------------------------------------------------------|
| Uživatelské jméno:                | AnnaJednickova |        |                                                                                                    |
| Staré heslo                       |                | -      | – zde zadej heslo z mailu                                                                                 |
| Nové heslo<br>Napište heslo znovu |                | 4      | <ul> <li>sem nové heslo, které si zvolíš</li> <li>sem znovu stejně nové heslo, které si zvolíš</li> </ul> |
|                                   |                | Změnit |                                                                                                    |